Sistema de Información de Historia Clínica Electrónica

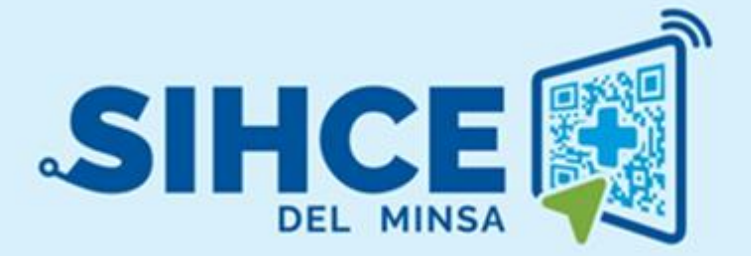

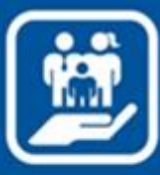

MANUAL DE USUARIO: MÓDULO **EMERGENCIA** 

2024

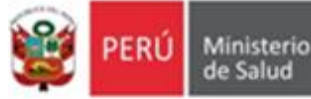

## Presentación

La historia clínica electrónica SIHCE es una herramienta informática asistencial y administrativa que ha sido desarrollada por el Ministerio de Salud para los diferentes niveles de atención.

Actualmente el Ministerio de Salud, en su afán de mejorar continuamente el proceso de Emergencia, requiere la necesidad de implementar el módulo de Emergencia en el sistema SIHCE de apoyo en el Área de Salud Familiar. Ya que el Equipo Técnico de Dirección, ha manifestado la necesidad del Análisis, Desarrollo e Implementación de un software que automatice y abarque procesos llevados a cabo manualmente que no llega a cubrir todas las necesidades y expectativas de los usuarios.

Debido a los problemas en la gestión de información en el área de emergencias, se requiere de un sistema capaz de administrar adecuadamente la gestión de la salud de las familias que se atienden en los Establecimiento de Salud.

El Desarrollo del módulo de emergencias automatizará los procesos asistenciales del Área de Emergencia, en la Atención para el seguimiento de pacientes y la Generación de Reportes, para toma de decisiones a nivel gerencial.

Dicho módulo emergencia del sistema SIHCE, generará reportes como apoyo para la toma de decisiones

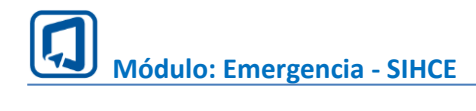

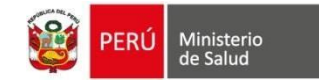

# Índice

| ING  | RESO AL SISTEMA                 | 4  |
|------|---------------------------------|----|
| I.   | INGRESO AL MÓDULO DE EMERGENCIA | 4  |
| II.  | ADMISION DE PACIENTE            | 5  |
| III. | REGISTRAR TRIAJE                | 6  |
| IV.  | ATENCION DEL PACIENTE           | 6  |
| V.   | ALTA MEDICA                     | 13 |
| VI.  | PAPELETA DE ALTA                | 14 |

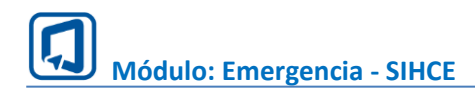

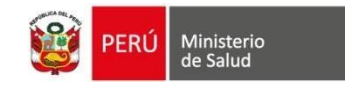

# **INGRESO AL SISTEMA**

## I. INGRESO AL MÓDULO DE EMERGENCIA

1. Usar el navegador GOOGLE CHROME O FIREFOX

2. Ingresar la dirección electrónica de la siguiente forma: https://sihce.minsa.gob.pe/

#### 3. Ingresar el usuario y contraseña

| PERÚ Ministeri<br>de Salud | 0              |                                         |                                           |
|----------------------------|----------------|-----------------------------------------|-------------------------------------------|
| SIHCE ININSA               | der al sistema |                                         |                                           |
| Usuario                    |                |                                         |                                           |
| Usuario                    |                | $\left  \right $                        | Ingresar usuario y<br>contraseña          |
| Contraseña                 |                |                                         |                                           |
| Contraseña                 | 0              |                                         |                                           |
| Ingresar - 원               |                | $\left \left\{ \right. \right. \right.$ | <br>Dar un clic en el<br>botón "Ingresar" |

Nota: Por medidas de seguridad, se recomienda cambiar la contraseña, una vez ingresado al sistema, tener en cuenta que el usuario y contraseña es PERSONAL e INTRANSFERRIBLE.

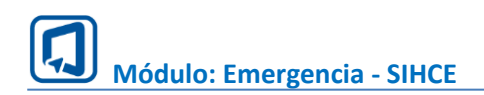

#### II. ADMISION DE PACIENTE

Para pode registrar al paciente dentro de emergencia se debe ingresar el número de documento y clic en el botón buscar de la siguiente manera:

| •              |                                                         | SAN GENARO DE VILL    | A                   | EMERGENCIA          |                            | WILFFATTER           | 2. |
|----------------|---------------------------------------------------------|-----------------------|---------------------|---------------------|----------------------------|----------------------|----|
| Emer           | gencia                                                  | Admisión: Búsqueda de | pacientes           |                     |                            |                      |    |
| A              | dmisión                                                 | Tipo búsqueda 😗       | Número document     | to:                 | 2                          |                      |    |
| <u></u> Тг<br> | riaje                                                   |                       | ▼ 60796447          |                     | 4                          | 5                    |    |
| ءَ<br>ج        | Cinnes<br>Winder                                        | 1 Q Buscar            | lin                 | npiar               |                            |                      |    |
|                | čensiitti Peterns                                       | Tipo de documento     | Número de documento | Nombres y apellidos | Edad                       | Género Acción        |    |
|                | ena e emane<br>Dese deservatores                        | DNI/LE                | 6079644)**          | 3 ANTEREFEREN       | 18 años y 0 meses y 5 dias | Masculino 🔒 Ingresar |    |
| <b>A</b>       | vicenzanivetice.                                        |                       | L                   |                     |                            |                      |    |
|                | Gestian-Administrative<br>Cestion-Administratives-Scree |                       |                     |                     |                            |                      |    |
|                | Takenasisys Contononthenasis                            |                       |                     |                     |                            |                      |    |

1. Elegir el tipo de búsqueda: Por tipo de búsqueda.

Si elige la opción "OTROS", podrá buscar a la persona por "Número de documento" o por "Apellido paterno, Apellido materno y Nombres"

2. Digitar el número de documento a buscar según el tipo de búsqueda elegido.

3. Clic en el botón "Buscar":

Si el valor de búsqueda es correcto, se mostrarán los datos de la persona. De lo contrario, se mostrará una alerta.

4. Limpiar: Este botón se mostrará cuando se elija la opción "OTROS". Permite limpiar los datos ingresados en las casillas "Número documento y nombres".

5. Ingresar: Dar un clic para registrar la emergencia.

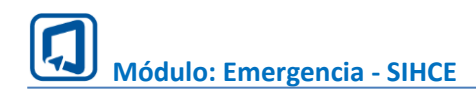

 PERÚ
 Ministerio de Salud

### **III. REGISTRAR DATOS DE ADMISION**

| PACIENTE<br>IVAN #4873M928332644     | AP DOCUMENTO<br>DNI/LE:6079894467 | SEXO ♂<br>MASCULINO   | <b>EDAD ACTUAL</b><br>18 AÑOS Y 0 MESES Y 5<br>DIAS | SIS ACTIVO<br>2-60796447 |
|--------------------------------------|-----------------------------------|-----------------------|-----------------------------------------------------|--------------------------|
| Los campos con (*) son obligatorios. |                                   |                       |                                                     |                          |
| Datos de ingreso                     | -                                 |                       |                                                     | ^                        |
| Fecha de ingreso: (*)                | ora de ingreso: (*)               | Financiador: (*)      | Servic                                              | io de Atención: (*)      |
| 10/07/2024                           | 10:10 AM                          |                       | ~                                                   | v                        |
| Forma de ingreso: (*)                | Otro - especificar:               | Tipo de Estancia: (*) |                                                     |                          |
| v                                    |                                   |                       | ~                                                   |                          |

- 1. Dentro del triaje en la parte superior nos muestra los datos principales del paciente:
- Nombre del Paciente
- N° documento
- Sexo
- Edad actual
- Estado SIS
- 2. Ingresar datos de ingreso:
- Fecha de Ingreso
- Hora de Ingreso
- Financiador
- Servicio de atención
- Forma de ingreso (en caso sea otro se ingresa el campo otro-especificar)
- Tipo de Estancia

| DATOS DEL PACIENTE               |                            |                          |
|----------------------------------|----------------------------|--------------------------|
| Tipo de documento:               | Nro. de documento:         | Nro. de H. C.            |
| Fecha de nacimiento:             | Apellido paterno:          | Apellido materno:        |
| 05/07/2006<br>Nombres:           | Género: 3                  | RL运动称为                   |
| IV#ARGAITANET                    | Masculino ~                | PERU ~                   |
| Soltero(a) ~                     |                            |                          |
| DATOS DE DOMICILIO               |                            |                          |
| Residencia de Dirección :        |                            |                          |
| Departamento de residencia:      | Provincia de residencia: 4 | Distrito de residencia:  |
| <br>Departamento de procedencia: | Provincia de procedencia:  | Distrito de procedencia: |
|                                  |                            |                          |

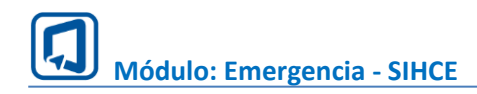

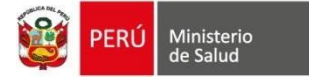

- 3. Datos del paciente
- Completamos los datos faltantes.
- Nacionalidad
- Estado civil
- Etnia
- 4. Datos de domicilio.
- Residencia de dirección
- Departamento de residencia
- Provincia de residencia
- Distrito de residencia
- Departamento de procedencia
- Provincia de procedencia
- Distrito de procedencia

|                         | AGREGAR ACOMPAÑANTE                       |                         | ×                           |   |
|-------------------------|-------------------------------------------|-------------------------|-----------------------------|---|
| ACOMPAÑANTE<br>+ Añadir | Tipo búsqueda 📀 Número do<br>DNI 👻 419%8% | cumento:                |                             | ^ |
| # Nombres y apellidos   | Q Buscar 🔷 Lin                            | npiar                   |                             |   |
|                         | Apellido paterno:                         | Apellido materno:       | Nombres:                    |   |
|                         | Celular: (*)<br>955073721                 | Correo:<br>abc@gmaiLcom | Parentesco: (*) Padre ~     |   |
|                         | Parentesco - otros:                       |                         |                             |   |
|                         |                                           |                         | <b>∢</b> Guardar X Cancelar |   |

5. Acompañante: Ingresamos número de documento y buscar, se completan los datos de Celular, correo y parentesco.

| OBSERVACIONES | ^                     |
|---------------|-----------------------|
|               | ß                     |
| ✓ Guardar     | X Regresar a admision |

6. Finalmente agregamos una observación de ser necesario y Clic en Guardar

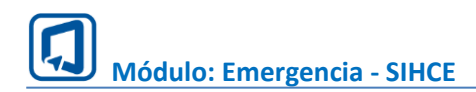

PERÚ Ministerio de Salud

## IV. REGISTRAR TRIAJE

| Triaje: Listado de Pacientes    |    |                     |                                |                        |       |              |         |
|---------------------------------|----|---------------------|--------------------------------|------------------------|-------|--------------|---------|
|                                 |    | Pacientes por triar |                                | Pacientes ya triados   |       |              |         |
| Mostrar 10 v atenciones         |    |                     |                                |                        | Busca |              |         |
| Tipo documento                  | ţ1 | Número documento    | Nombres y apellidos            | Hora de admisión       |       | Acción       |         |
| DNI/LE                          |    | 607%%%              | IVAN ANT 05500 FO252502 20006- | 10/07/2024 a las 10:10 |       | 8 Triar      |         |
| Mostrando 1 a 1 de 1 atenciones |    |                     |                                |                        | A     | nterior 1 Si | guiente |
|                                 |    |                     |                                |                        |       |              |         |

- 1. Seleccionamos en el menú la opción Triaje.
- 2. En la lista de pacientes por triar damos clic en el botón triar.

| PACIENTE<br>IVAN AFFECTABLICS                                              | 1 N° DOCUMENTO<br>DNI/LE:607(B&SK)            | SEXO O <sup>7</sup> ED<br>MASCULINO 18<br>DIA    | AD ACTUAL<br>AÑOS Y 0 MESES Y 5 SIS ACTIVO<br>2-6079%%% |
|----------------------------------------------------------------------------|-----------------------------------------------|--------------------------------------------------|---------------------------------------------------------|
| Los campos con (*) son obligatorios.                                       |                                               |                                                  |                                                         |
| Datos de ingreso                                                           |                                               |                                                  | ^                                                       |
| Fecha de Ingreso 2<br>10 de julio de 2024<br>Forma de Ingreso<br>caminando | Hora de Ingreso<br>10:10<br>Ingreso Otro<br>- | Financiador<br>SIS<br>Tipo de Estancia<br>Normal | Servicio de Atención<br>Medicina                        |
| PRIORIDAD                                                                  | 1                                             |                                                  | ^                                                       |
| Prioridad: (*)                                                             | Origen: (*)                                   | ~                                                | Otros - especificar:                                    |

- 1. Dentro del triaje en la parte superior nos muestra los datos principales del paciente:
- Nombre del Paciente
- N° documento
- Sexo
- Edad actual
- Estado SIS

2. Visualizamos los datos de ingreso que fueron ingresados durante la admision:

- Fecha de Ingreso
- Hora de Ingreso
- Financiador
- Servicio de atención
- Forma de ingreso
- 3. Seleccionar datos de prioridad.

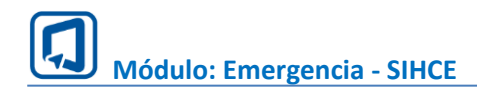

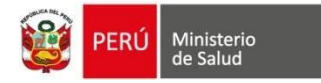

- Prioridad
- Origen de ingreso
- 4. Ingresamos los datos del Triaje.

#### **Signos Vitales**

- Temperatura.
- Presión Arterial.
- Saturación.
- Frecuencia cardiaca.
- Frecuencia respiratoria.

#### **Datos antropométricos**

- Peso.
- Talla.

Los datos de superficie corporal, índice de masa corporal y clasificación IMC se calculan automáticamente con los datos ingresados.

| Signos vitales 4                                                                   |       |                                                                                                    |             |
|------------------------------------------------------------------------------------|-------|----------------------------------------------------------------------------------------------------|-------------|
| remperatura: [*]                                                                   |       | Presion artenat (PA): (*)                                                                                      | v mmHa      |
| Conservation (CATE) (D                                                             | C     | Executive and a sector (CA). (B)                                                                               | × mining    |
| Saturación (SAT): (*)                                                              |       | Frecuencia cardiaca (FG): (*)                                                                                  |             |
|                                                                                    | 70    |                                                                                                    | x min       |
| Frecuencia respiratoria: (*)                                                       |       |                                                                                                    |             |
|                                                                                    | x min |                                                                                                    |             |
|                                                                                    |       |                                                                                                    |             |
|                                                                                    |       |                                                                                                    |             |
| Datos antroprométricos                                                             |       |                                                                                                    |             |
| Peso: (*)                                                                          |       | Tatla: (*)                                                                                                    |             |
|                                                                                    | Kg    |                                                                                                    | m           |
| 0                                                                                  |       |                                                                                                    |             |
| Superficie corporat (SC):                                                          |       |                                                                                                    |             |
| 0                                                                                  |       |                                                                                                    |             |
| Índice de masa corporal (Valor IMC):                                               |       | Clasificación IMC:                                                                                             |             |
| 0                                                                                  |       |                                                                                                    |             |
|                                                                                    |       |                                                                                                    |             |
| Aplica a mayores de 5 años. Para hallar IMC obligatorio registrar "Peso" y "Talla" |       | CLASIFICACIÓN: Obesidad III, Obesidad II, Obesidad I, Sobrepeso, Normal, Delgadez I, Delgadez II y Del<br>III. | gadez       |
|                                                                                    |       |                                                                                                    |             |
| <b>∢</b> Guardar                                                                   |       | × Regresar                                                                                                    | a pacientes |

#### 5. Finalmente Clic en Guardar

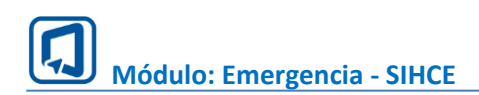

PERÚ Ministerio de Salud

### V. ATENCION DEL PACIENTE

| Emergencia       | Atención: Listado de Pao                                        | cientes            |                                   |             |                        |                                                  |           |
|------------------|-----------------------------------------------------------------|--------------------|-----------------------------------|-------------|------------------------|--------------------------------------------------|-----------|
| 🗟 Admisión       |                                                                 | Solicitude         | s pendientes                      |             |                        | Solicitudes atendidas                            |           |
| 🖁 Triaje         |                                                                 |                    |                                   |             |                        |                                                  |           |
| Atención         | <ul> <li>● Evolucionar</li> <li>Mostrar 10 ~ triajes</li> </ul> |                    |                                   |             | Seleccione tipo        | o de búsqueda: Nombre de paciente Buscar:        |           |
| Consulta Externa | Tipo documento 🌐                                                | Número documento 🌐 | Nombres y apellidos               | Prioridad 🌐 | Hora de solicitud 1    | Acción                                           |           |
| 🖬 Triaje         | DNULE                                                           | 43374485           | OLNEIS/2:STUCHESS                 | Ш           | 03/06/2024 a las 12:48 | Continuar atención Registrar Egreso • Evolucio   | mar       |
| 関 Citas          | DNI/LE                                                          | 41,5597,897        | WILBER ACAGE/CHALSAMOREL          | Ш           | 03/06/2024 a las 15:37 | Continuar atención Ser Egreso Sevolucional       | r -       |
|                  | DNI/LE                                                          | 70/85/3827         | LUIS ALBEPTCH/N228348 WORTHERET   | 1           | 03/06/2024 a las 17:57 | Continuar atención C Registrar Egreso • Evolucio | mar       |
|                  | DNI/LE                                                          | 45%%%%%%%          | CRISTHIAN WORKS - MASHER AND AND  | IV          | 04/06/2024 a las 11:05 | Atender                                          |           |
|                  | DNI/LE                                                          | 4158522855         | ROSARIO [742 472:4774623944472027 | Ш           | 04/06/2024 a las 11:08 | Atender                                          |           |
|                  | Mostrando 1 a 5 de 5 triaje:                                    | 5                  |                                   |             |                        | Anterior 1                                       | Siguiente |

- 1. Seleccionamos en el menú la opción Atención.
- 2. En la lista de solicitudes pendientes damos clic en el botón atender.

| Motivo de consulta: (*)             |   |                                   |                                  |   |
|-------------------------------------|---|-----------------------------------|----------------------------------|---|
|                                     | ~ | Otro motivo                       |                                  |   |
| ïempo de enfermedad:                |   |                                   |                                  |   |
|                                     |   | Horas 🔿 Días 🔿 Semanas 🔿          | Meses 🔿 Años 🔿                   |   |
| nicio Enfermedad: (*)               |   | Curso: (*)                        |                                  |   |
|                                     | ~ |                                   |                                  | ~ |
| Relato: (*)                         |   | Sintoma Principal Referido (SPR): |                                  |   |
|                                     | ~ |                                   |                                  |   |
| Describir relato:                   |   |                                   |                                  |   |
|                                     |   |                                   |                                  |   |
|                                     |   |                                   |                                  |   |
| Interedentes: (*)                   |   |                                   |                                  |   |
|                                     |   |                                   |                                  |   |
|                                     |   |                                   |                                  |   |
|                                     |   |                                   |                                  |   |
| leacciones Adversas a Medicamentos: |   | ¿ Reingreso ? (*)                 | ¿ Requiere Hospitalización ? (*) |   |
| reactiones Adversas a medicamentos. |   |                                   |                                  |   |

1. Nos muestra la ventana atención en la cual debemos registrar los datos en las pestañas.

#### ANAMNESIS

- Motivo de consulta
- Tiempo de enfermedad
- Inicio de Enfermedad
- Curso
- Relato
- SPR
- Describir relato
- Antecedentes
- RAM
- Reingreso
- Requiere hospitalización

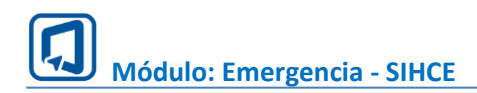

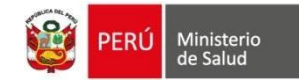

## EXAMEN CLÍNICO

| Examen clínico                                                                     |       |                                                                                                    | ^       |
|------------------------------------------------------------------------------------|-------|----------------------------------------------------------------------------------------------------|---------|
| Signos vitales                                                                     |       |                                                                                                    |         |
| Temperatura                                                                        |       | Drasián astadal (DA)                                                                                         |         |
| iemperatura:                                                                       |       | Presion artenal (PA):                                                                                        |         |
|                                                                                    | -C    |                                                                                                    | ×mmHg   |
| Saturación (SAT):                                                                  |       | Frecuencia cardiaca (FC):                                                                                    |         |
|                                                                                    | %     |                                                                                                    | x min   |
| Frecuencia respiratoria:                                                           |       |                                                                                                    |         |
|                                                                                    | x min |                                                                                                    |         |
|                                                                                    |       |                                                                                                    |         |
|                                                                                    |       |                                                                                                    |         |
| Datos antroprométricos                                                             |       |                                                                                                    |         |
| Peso:                                                                              |       | Talla:                                                                                                    |         |
|                                                                                    | Kg    |                                                                                                    | m       |
|                                                                                    |       |                                                                                                    |         |
| Superficie corporal (SC):                                                          |       |                                                                                                    |         |
| 0                                                                                  |       |                                                                                                    |         |
|                                                                                    |       |                                                                                                    |         |
| Índice de masa corporal (Valor IMC):                                               |       | Clasificación IMC:                                                                                           |         |
| 0                                                                                  |       | •                                                                                                    |         |
| Aplica a mayores de 5 años. Para hallar IMC obligatorio registrar "Peso" y "Talla" |       | CLASIFICACIÓN: Obesidad III, Obesidad II, Obesidad I, Sobrepeso, Normal, Delgadez I, Delg<br>y Delgadez III. | adez II |

## EXAMEN CLINICO REGIONAL

#### Examen Clínico Regional

|                        | Conservado | Patológico | Observaciones |
|------------------------|------------|------------|---------------|
| Piel                   |            |            |               |
| Cabeza y cuello        |            |            |               |
| Tórax                  |            |            |               |
| Aparato respiratorio   |            |            |               |
| Aparato cardiovascular |            |            |               |
| Abdomen                |            |            |               |
| Pelvis                 |            |            |               |
| Aparato locomotor      |            |            |               |
| Evaluación neurológica |            |            |               |

| н | а | U | а | Z | g | 0 | S |  |
|---|---|---|---|---|---|---|---|--|

| Descripcion:                                                          |                                                |                     |                                  |           | li.           |
|-----------------------------------------------------------------------|------------------------------------------------|---------------------|----------------------------------|-----------|---------------|
|                                                                       |                                                |                     |                                  |           |               |
|                                                                       |                                                |                     |                                  |           |               |
| Pruebas                                                               |                                                |                     |                                  |           |               |
| <ul> <li>Test de Glasgow</li> </ul>                                   | Puntaje                                        |                     |                                  |           |               |
| Regla de los 9 de Wallace                                             | Porcentaje                                     |                     |                                  |           |               |
| Reacción pupilar                                                      | Resultado                                      |                     |                                  |           |               |
| Diagnosticos de ingreso(*):<br>Código - Nomenclatura CIE 10 Tipo diag | próstico Observaciones y Especificacion<br>D R | nes Lab1            | Lab2 Lab3                        |           | + Agregar     |
| N° Código CIEX Nomenclatura CIE 10                                    |                                                | Tipo de diagnóstico | Observaciones y Especificaciones | Lab1 Lab2 | Lab3 Eliminar |

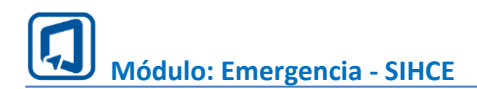

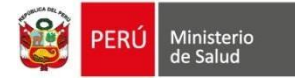

## FARMACIA

| Q Anamnesis     | Q Exámen Clínico        | Q Diagnóstico   | Q Farmacia | Q Laboratorio | Q Imagen      | Q Procedimiento |       |          |       |     |       |                       |
|-----------------|-------------------------|-----------------|------------|---------------|---------------|-----------------|-------|----------|-------|-----|-------|-----------------------|
| Producto Farr   | nacéutico/Dispositi     | vo Médico (DCI) |            |               |               |                 |       |          |       |     |       |                       |
| Vigencia Receta | naceuticor Dispositi    |                 |            |               |               |                 |       |          |       |     |       | + Agregar / Modificar |
|                 |                         |                 |            |               |               |                 | _     |          |       |     | _     |                       |
| # Producto F    | armacéutico/Dispositivo | Médico (DCI)    | Diagnó     | stico Concer  | ntración F.F. | Presentación    | Frec. | Duración | Dosis | Via | Cant. | Observaciones         |
| Shir Gutoss     |                         |                 |            |               |               |                 |       |          |       |     |       |                       |
| Tabaiata        |                         |                 |            |               |               |                 |       |          |       |     |       |                       |

#### Damos clic en agregar y nos mostrara una ventana para buscar los medicamentos

| Agregar | Producto Farmacéutico / Dispositivo      | Médico (DCI)               |                      |             |                    |      |              |       |          |            |          |        |               |         |    |
|---------|------------------------------------------|----------------------------|----------------------|-------------|--------------------|------|--------------|-------|----------|------------|----------|--------|---------------|---------|----|
|         | Vigencia Receta (*)                      | Vigencia                   | Dias                 |             |                    | ~    |              |       |          |            |          |        |               |         |    |
|         | Q. Búsqueda de Producto Farmaceutico / I | Dispositivo Médico (DCI) - | Formulario de Prescr | ripción     |                    |      |              |       |          |            |          |        |               |         |    |
|         | Producto Farmacéutico / Dispositiv       | o Médico (DCI) 🕜           | •                    |             |                    |      |              |       | * Todo:  | s ~        | Q Buscar | ⊗ Nuev | va búsqueda   |         |    |
|         | # Producto Farmacéutico/Dispositi        | ivo Médico (DCI)           |                      | PARACETA    | MOL                |      |              |       | Stock R  | eferencial |          | Fecha  | y hora Stock  | •       |    |
|         |                                          |                            |                      | No se encor | itraron resultados |      |              |       |          |            |          |        |               |         |    |
| Produ   | ucto Farmacéutico/Dispositivo M          | Médico (DCI)               |                      |             |                    |      |              |       |          |            |          |        |               |         |    |
| #       | Producto Farmacéutico/Dispositivo Méd    | lico (DCI)                 | Diagnó               | stico       | Concentración      | F.F. | Presentación | Frec. | Duración | Dosis      | Via      | Cant.  | Observaciones | Elimina | ar |
| Sin da  | tos                                      |                            |                      |             |                    |      |              |       |          |            |          |        |               |         |    |
| Tratami | iento no farmacológico                   |                            |                      |             |                    |      |              |       |          |            |          |        |               |         |    |
| Trata   | miento no farmacológico                  |                            |                      |             |                    |      |              |       |          |            |          |        |               |         |    |
|         |                                          |                            |                      |             |                    |      |              |       |          |            |          |        |               |         |    |

## LABORATORIO

| Q Anami  | nesis Q Exámen Clínico                | Q Diagnóstico Q Farmacia | ् Laboratorio | Q Imagen Q Procedimiento |      |      |                       |
|----------|---------------------------------------|--------------------------|---------------|--------------------------|------|------|-----------------------|
|          |                                       |                          |               |                          |      |      |                       |
| Urgencia | de Exâmenes de Labora<br>de Exámenes: | torio<br>A demanda       |               |                          |      |      | + Agregar / Modificar |
|          |                                       |                          |               |                          |      |      |                       |
| N°       | Laboratorios                          | Diagnóstico              |               | Observaciones            | Lab1 | Lab2 | Lab3                  |
|          |                                       |                          |               |                          |      |      |                       |
|          |                                       |                          |               |                          |      |      |                       |
|          |                                       |                          |               |                          |      |      |                       |

Damos clic en agregar y nos mostrara una ventana para buscar los medicamentos

| Orden de Exámenes de     | Laboratorio |                  |             |           |        |      | >         |
|--------------------------|-------------|------------------|-------------|-----------|--------|------|-----------|
| Urgencia de Exámenes:    | A demanda   |                  |             |           |        |      |           |
| Exámenes Solicitados (*) |             | Diagnósticos (*) | Observación | Lab1 Lab2 | 2 Lab3 |      | + Anrenar |
|                          | *           | Selectione       | ¥           |           |        |      |           |
| Código                   | Descripción | Diagnóstico      | Observación | Labl      | Lab2   | Lab3 |           |
|                          |             |                  |             |           |        |      |           |
|                          |             |                  |             |           |        |      | Cerrar    |

### IMAGEN

| Orden de<br>Urgencia de | Exámenes de Imag<br>Exámenes: | A demanda   |               |      |      | + Agregar / Modificar |
|-------------------------|-------------------------------|-------------|---------------|------|------|-----------------------|
| N°                      | Imágenes                      | Diagnóstico | Observaciones | Lab1 | Lab2 | Lab3                  |
|                         |                               |             |               |      |      |                       |

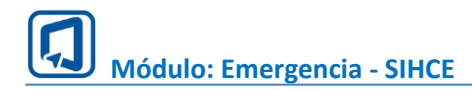

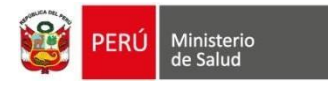

Cerrar

#### Damos clic en agregar y nos mostrara una ventana para buscar los medicamentos

| Orden de Exámenes de Imager | ı           |                  |             |      |      |      |      | ×         |
|-----------------------------|-------------|------------------|-------------|------|------|------|------|-----------|
| Urgencia de Exámenes:       | A demanda   |                  |             |      |      |      |      |           |
| Exámenes Solicitados (*)    |             | Diagnósticos (*) | Observación | Lab1 | Lab2 | Lab3 |      |           |
|                             | Ţ           | Seleccione       | •           |      |      |      |      | + Agregar |
| Código                      | Descripción | Diagnóstico      | Observación | Lab1 |      | Lab2 | Lab3 |           |
|                             |             |                  |             |      |      |      |      |           |

#### PROCEDIMIENTO

| Procedimientos realizados:<br>Seleccione | ~           | Diagnóstico<br>Seleccione - | Observaciones | Lab1 | Lab2 | Lab3 | + Agregar |
|------------------------------------------|-------------|-----------------------------|---------------|------|------|------|-----------|
| Código                                   | Descripción | Diagnóstico                 | Observación   | Lab1 | Lab2 | Lab3 |           |

- 1. Se ingresa una observación del ingreso del paciente (opcional).
- 2. Seleccionamos una cama en blanco que tenga la observación "Cama sin paciente".
- 3. Finalmente Clic en Guardar

#### VI. ALTA MEDICA

| PACIENTE<br>OLMIZER STAZEMÓNA                                                                        | Nº DOCUMENTO<br>DNULE/3355002- | SEXO O"<br>MASCULINO | EDAD ACTUAL<br>49 AÑOS Y 11 MESES Y 17 DIAS | 515 ACTIVO<br>2-43371485 |
|----------------------------------------------------------------------------------------------------|--------------------------------|----------------------|---------------------------------------------|--------------------------|
| Los campos con (*) son obligatorios.                                                                 |                                |                      |                                             |                          |
| Fecha y hora de Alta                                                                                 |                                |                      |                                             | ^                        |
| Fecha alta:<br>04/06/2024                                                                            | ٥                              | Hora alta:<br>15:57  |                                             | ۵                        |
| Egreso                                                                                               |                                |                      |                                             | ^                        |
| Destino: [*] Observación Alta (*)                                                                    | Condicion alta: [1]            |                      |                                             |                          |
| Diagnóstico Egreso                                                                                   |                                |                      |                                             | ^                        |
| Diagnosticos de ingreso(**):<br>Código - Nemenclatura OE 10<br>*<br>N° Código OEX Nomenclatura OE 10 | Tipo disputístico<br>P D R     | ficaciones Lab1      | Lab2 Lab3 Observaciones y Especificaciones  |                          |
| ♥ Guardar                                                                                            |                                |                      |                                             | × Regresar a pacientes   |

#### 1. Fecha y hora de Alta.

- 2. Egreso.
- Destino
- Condición alta
- Observación alta

3. Diagnóstico de Egreso, damos clic en agregar para añadir diagnósticos de los datos seleccionados.

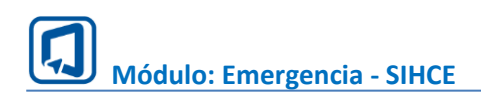

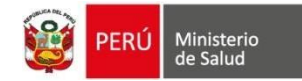

## VII. PAPEL ETA DE ALTA

|                        | 😑 SAN GENARO DE VIL       | LA                 |                     | <b>N</b>              | JORG                    | 94379374-47957.                    |    |
|------------------------|---------------------------|--------------------|---------------------|-----------------------|-------------------------|------------------------------------|----|
| Emergencia             | Atención: Listado de Pa   | acientes           |                     |                       |                         |                                    |    |
| 🔗 Atención             |                           | Atenciones pendi   | entes               |                       | Atenciones con alta     |                                    |    |
| Consulta Externa       | Mostrar 10 v aten         | riones             |                     |                       | Buscar                  |                                    |    |
| 🛃 Triaje<br>🗟 Citas    | Tipo documento 1          | Número documento 1 | Nombres y apellidos | Prioridad 🌐 Hora de a | atención ↑↓             | Acción                             |    |
| Gestion Administrativa | DNI/LE                    | 419284884          | WILLERFACENCESCON   | IV 10/07/2024         | 4 a las 08:34 🖉 Ver Egr | reso Imprimir •                    |    |
| ff Internamiento       | ONI/LE                    | 413663657          | ROSABROWNARROWNER   | II 09/07/2024         | 4 a las 23:15           | ormato de Atención<br>apeleta Alta |    |
|                        | Mostrando 1 a 2 de 2 ater | ciones             |                     |                       | Anter                   | ior 1 Siguient                     | te |
|                        | _                         |                    |                     |                       |                         |                                    |    |

1. En el menú Atención seleccionamos la pestaña solicitudes atendidas.

2. Clic en imprimir y seleccionamos papeleta de Alta y nos mostrar el formato para impresión.

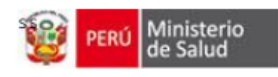

## PAPELETA DE ALTA

| EESS: CENTRO DE SALUD SAN GENARO I      | DE VILLA                              |          |  |  |  |  |  |
|-----------------------------------------|---------------------------------------|----------|--|--|--|--|--|
| Nombres y apellidos: ROS##220:3203      | Edad: 41 años y 10 meses y 30<br>dias |          |  |  |  |  |  |
| Historia clínica: 41363073              | Servicio:<br>EMERGENCIA               | N° cama: |  |  |  |  |  |
| Fecha de ingreso: 23 de mayo de<br>2024 | Fecha de alta: -                      | Hora: -  |  |  |  |  |  |
| Financiamiento: -                       |                                       |          |  |  |  |  |  |
| Diagnóstico                             | CIE 10                                |          |  |  |  |  |  |

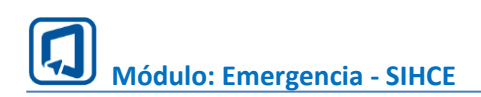

**PERÚ** Ministerio de Salud

## **VIII. INFORME DE ATENCION**

|                        |                             | Ą                    | EMERGENCI/                 | A           |                        | JORGT22853AZHINAANSI                 | 2.  |
|------------------------|-----------------------------|----------------------|----------------------------|-------------|------------------------|--------------------------------------|-----|
| Emergencia             | Atención: Listado de Pac    | ientes               |                            |             |                        |                                      |     |
| 🔗 Atención             |                             | Atenciones pendi     | entes                      | _           | Atenciones con a       | əltə                                 |     |
| Consulta Externa       | Mostrar 10 v atencio        | ones                 |                            |             |                        | Buscar:                              |     |
| 🚼 Triaje<br>関 Citas    | Tipo documento ↑↓ I         | Número documento 🌐 🌐 | Nombres y apellidos îl     | Prioridad 👔 | Hora de atención 🛛 ᡝ   | Acción                               |     |
| Gestion Administrativa | DNI/LE                      | 419334884            | WILERFACTOR                | IV          | 10/07/2024 a las 08:34 | 🖉 Ver Egreso 🛛 Imprimir 🗸            |     |
| Internamiento          | 0NI/LE                      | 413688850            | ROSARCHINAGROSHLLSZ-SZIZRC | Ш           | 09/07/2024 a las 23:15 | Pormato de Atención<br>Papeleta Alta |     |
|                        | Mostrando 1 a 2 de 2 atenci | ones                 |                            |             |                        | Anterior 1 Siguier                   | nte |
|                        |                             |                      |                            |             |                        |                                      |     |

1. En el menú Atención seleccionamos la pestaña solicitudes atendidas.

2. Clic en imprimir y seleccionamos Formato de atención y nos mostrar el formato para impresión.

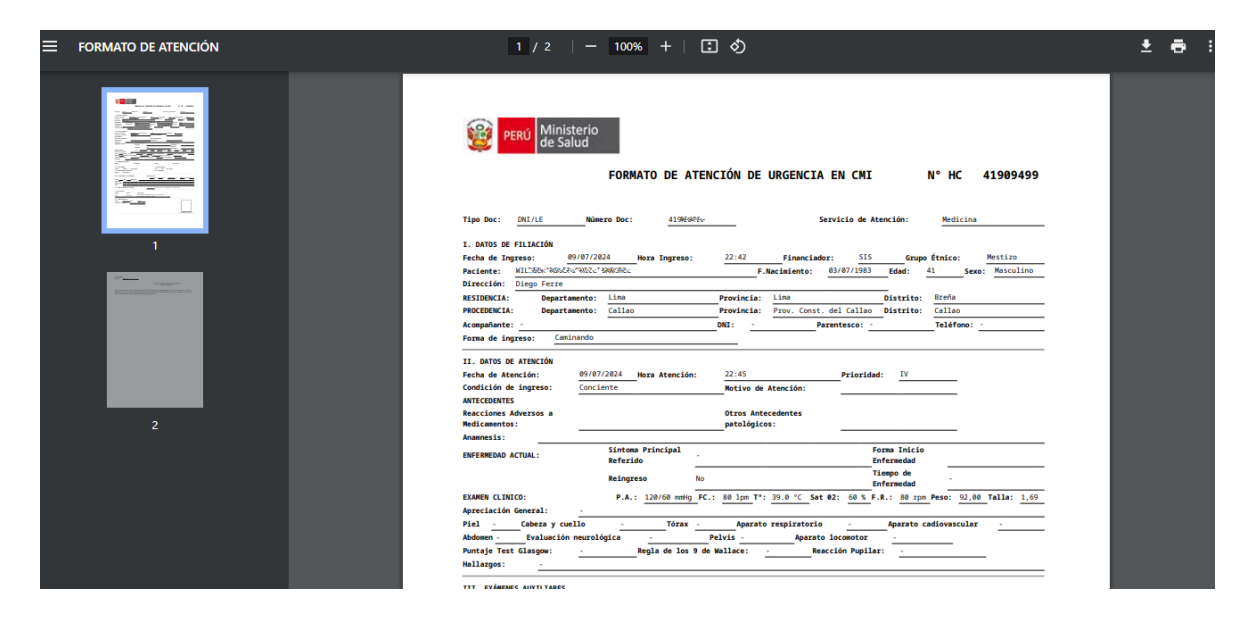